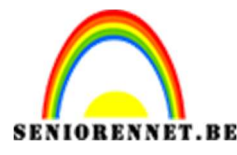

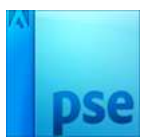

## Silhouet bij zonsondergang

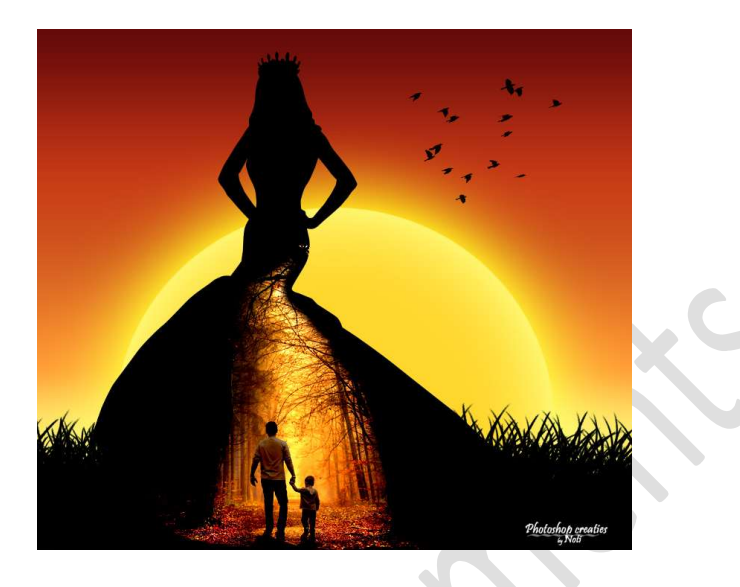

**Benodigdheden:** Gras – Vader en zoon – vogels – Verloop Sunset – Vormen silhouetten – Penseel kraaien (optioneel)

https://drive.google.com/drive/u/0/folders/165Jpo1I6Nb2fEkOzENqMT9tz8mS9-R\_E

- 1. Open een nieuw document van 1600 x 1400 px 72 ppi witte achtergrond
- Ga naar Laag → Nieuwe Aanpassingslaag → Verloop → Klikken op verloop → omgekeerde pijltje → Verloop Laden → Verloop Sunset → aangeduide verloop kiezen.

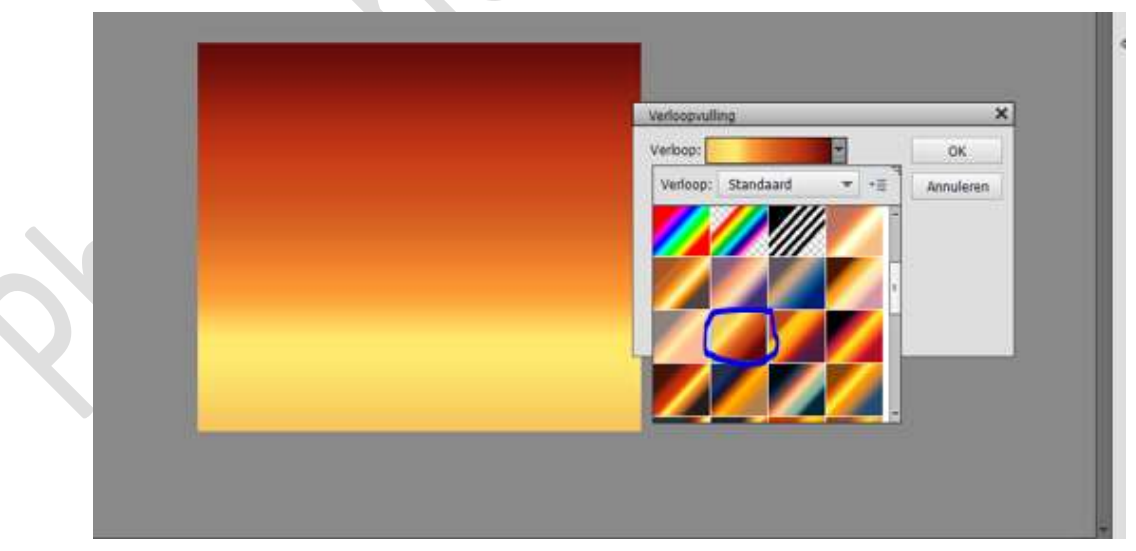

Stijl: Lineair – Hoek: 90° - Schaal: 100% → OK

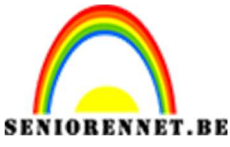

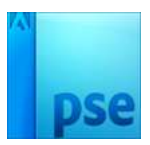

3. Open het document "gras.png", selecteren en vullen met zwart.

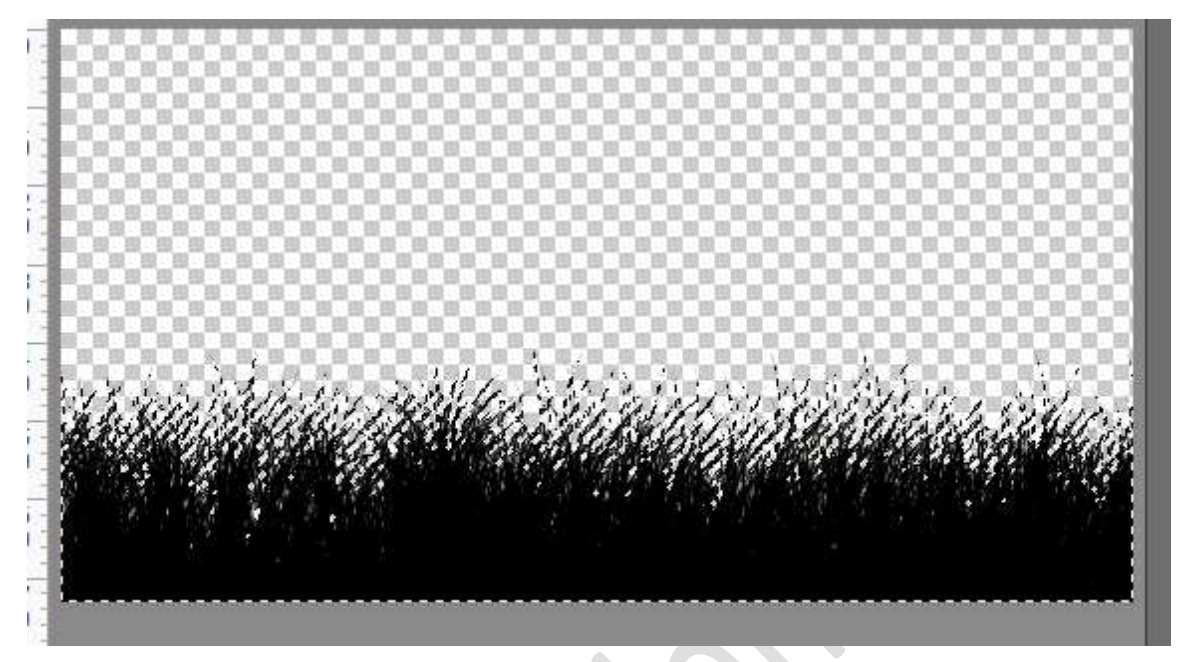

4. Plaats het document "gras" in werkdocument Pas de grootte aan. Maak verschillende kopies van deze laag gras en verplaats deze naar links of rechts, om zo wat meer gras te krijgen. Verenig de lagen gras tot 1 laag en noem deze GRAS. CTRL+klik op graslaag, geef deze een Aanpassingslaag Volle kleur → Zwart.

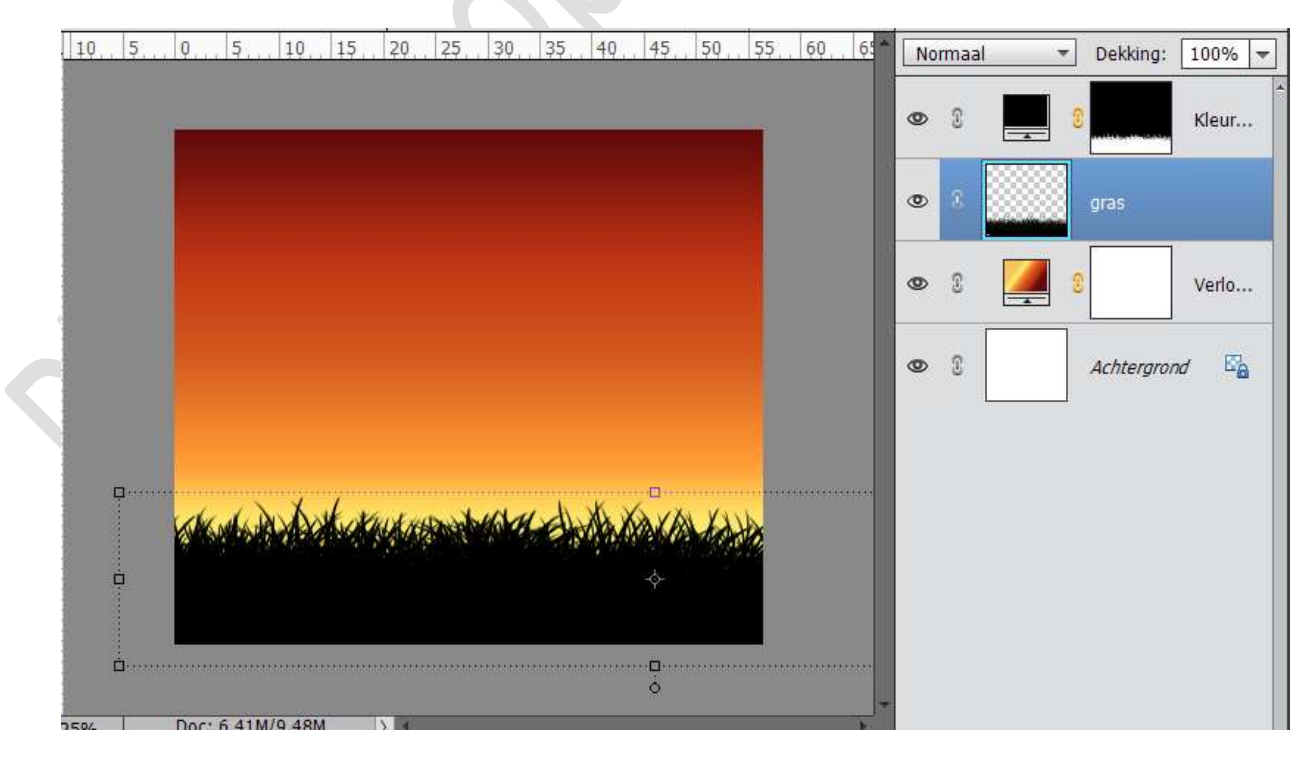

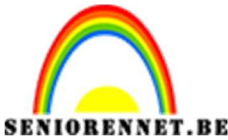

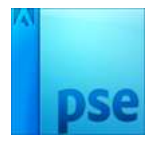

 Plaats onder de laag gras een nieuwe laag en noem deze ZON. Neem het Ovale gereedschap en teken een cirkel. Vul deze Ovaal met kleur #ffd72e

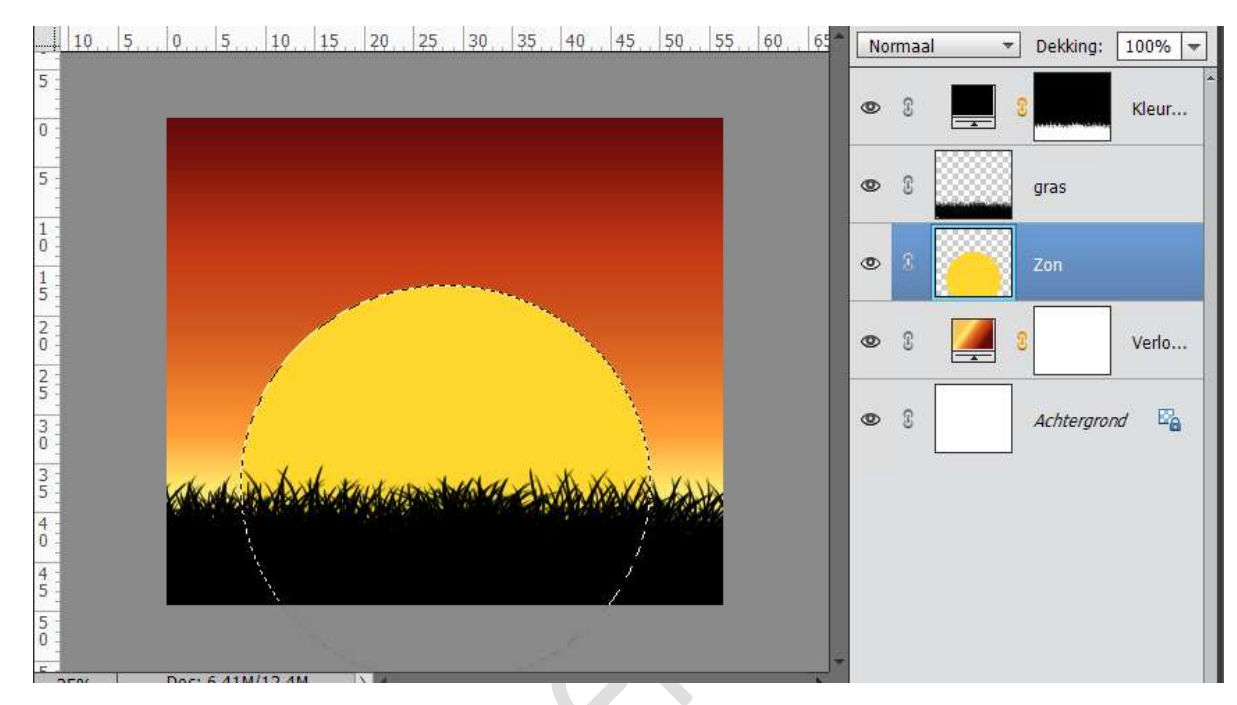

## 6. We gaan onze zon nog wat effect geven.

- ➢ Gloed binnen:
  - ⇒ Eenvoudige
  - $\Rightarrow$  Ga terug naar lagenpalet en klik op fx.
  - $\Rightarrow$  Pas volgende waarden aan:
    - ∂ Kleur: #eaf665
    - $\partial$  Grootte: 241 px
    - ∂ Dekking 75%

![](_page_2_Figure_13.jpeg)

![](_page_3_Picture_0.jpeg)

![](_page_3_Picture_1.jpeg)

- ➢ Gloed buiten:
  - $\Rightarrow$  Pas volgende waarden aan:
    - $\partial$  Kleur: # ffd905
    - $\partial$  Grootte: 242 px
    - $\partial$  Dekking: 100%

| 10., 5., 0., 5., 10., 15., 20., 25., 30., 3 | Maar informatio over laagstillen | ing: 100% 🔫 |
|---------------------------------------------|----------------------------------|-------------|
|                                             | Voorvertoning                    | Kleur       |
|                                             | Belichtingshoek: 90 °            |             |
|                                             | Slagschaduw                      | f×          |
|                                             | Sloed                            |             |
|                                             | Grootte: 241 px                  | Verlo       |
|                                             | Dekking: 75 %                    | ergrond 📴   |
| KIK WAS DURCH KALL KODON DAGE KI            | Grootte: 242 px                  |             |
|                                             | Dekking: / 100 %                 |             |
|                                             | Schuine rand                     |             |
|                                             | ▶ □ Streek                       |             |

7. Activeer de bovenste laag en plaats een nieuwe laag. Noem deze Vrouwensilhouet.

Zet Voorgrondkleur op Zwart

Ga naar mapje waar u alles hebt opgeslagen. Neem Vormen silhouetten  $\rightarrow$  Rechts klikken  $\rightarrow$  Openen met.... *Kies het type photoshop elements waar u in werkt.* 

Ga naar Aangepaste Vormen  $\rightarrow$  klik op de omgekeerde driehoek en scroll naar beneden, u vindt daar alle silhouetten terug. Kies het 22<sup>ste</sup> silhouet.

Teken het silhouet op je werkdocument.

![](_page_3_Picture_14.jpeg)

![](_page_4_Picture_0.jpeg)

8. Open de afbeelding "Zoon en Vader". Verklein deze en plaats deze in de rok van silhouette. Geef deze laag een Uitknipmasker.

![](_page_4_Figure_4.jpeg)

9. Hang aan de laag "Vader en Zoon" een laagmasker en met een zacht zwart penseel verwijder wat je stoort.

![](_page_4_Figure_6.jpeg)

![](_page_5_Picture_0.jpeg)

![](_page_5_Picture_2.jpeg)

10. We willen nog wat meer contrast in onze foto brengen, nog wat meer doen lijken dat het avond is.

Neem een Aanpassingslaag  $\rightarrow$  Niveaus  $\rightarrow$  Uitknipmasker  $\rightarrow$  Volgende waarden: 31 – 1,00 – 168.

| 10. 5. 0. 5. 10. 15. 20. 25. 30. 35. 40. 45. 50. 55. 60. 65 | Normaal 🔻 Dekking: 100% 🔫 |
|-------------------------------------------------------------|---------------------------|
|                                                             | • 8 <b>• •</b> • • •      |
|                                                             | ● 8 ← <b>■ ■ ■ ■ ■</b>    |
| Niveaus                                                     | Yrouwensilhouette         |
| Kanaal: RGB - Auto.                                         | Kleur                     |
|                                                             | gras                      |
|                                                             | Zon fx                    |
| Uitvoemiveaus:                                              | 28 Verlo                  |
| 0 2                                                         | Achtergrond               |
| 25%   DUC. 0,41M/10,1M  / M                                 |                           |

11. We leggen de laatste hand aan ons werkje.
Plaats de Vogels.png in het werkdocument.
Verklein deze, plaats ze rechts boven
Zet de laagmodus van deze laag op: Vermenigvuldigen.

![](_page_5_Picture_7.jpeg)

Er zit ook nog een penseel van kraaien bij die je gerust kan gebruiken.

![](_page_6_Picture_0.jpeg)

![](_page_6_Picture_1.jpeg)

12. Ziezo ons lesje is klaar. Werk af naar keuze. Plaats je naam erop. Sla op als PSD: max. 800 px. aan langste zijde. Sla op als JPEG: max. 150 kb

Veel plezier ermee NOTI

![](_page_6_Picture_5.jpeg)